Manual de usuario en línea (online)

Quiero ser, quiero saber

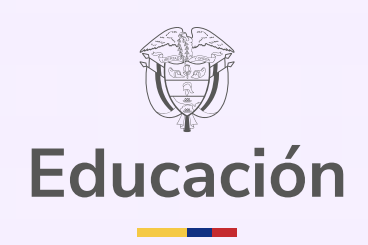

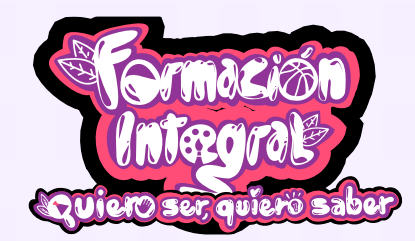

Bogotá D. C., mayo de 2025

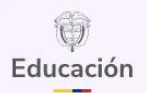

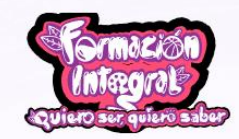

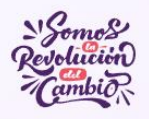

## Tabla de contenido

| 1.  | Introducción                        |
|-----|-------------------------------------|
| 2.  | Página de inicio4                   |
| 3.  | Seleccionar el perfil de estudiante |
| 4.  | Opciones de accesibilidad6          |
| a.  | Ver los atajos del teclado6         |
| b   | Cambiar nivel de contraste7         |
| c.  | Reducir el tamaño del texto8        |
| d.  | Reestablecer el tamaño del texto8   |
| e.  | Aumentar el tamaño del texto8       |
| 5.  | Solicitar ayuda9                    |
| 6.  | Iniciar la prueba9                  |
| 7.  | Mensaje de bienvenida               |
| 8.  | Partes importantes de la prueba12   |
| 9.  | Responder preguntas                 |
| 10. | Mensaje de agradecimiento13         |

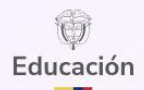

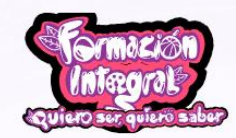

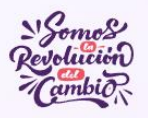

## 1. Introducción

#### Apreciada comunidad educativa:

El Ministerio de Educación Nacional, consciente de la importancia que tiene la evaluación formativa en los procesos de enseñanza y aprendizaje en la comunidad educativa, ha desarrollado la estrategia **Quiero Ser, quiero saber** para contribuir al seguimiento de los aprendizajes y al fortalecimiento de las prácticas en el aula.

Esta estrategia está dirigida a estudiantes de **grado 5.** ° **y 9.** ° de instituciones educativas oficiales y no oficiales, y se aplicará en **tres momentos del año escolar**. Evalúa las competencias de los estudiantes en **matemáticas, lenguaje, formación ciudadana y desarrollo socioemocional**, con el objetivo de ayudar a reconocer sus avances y continuar su proceso de formación integral.

Queremos que la comunidad educativa, a partir de esta estrategia, reconozca las potencialidades del uso pedagógico de los resultados en el proceso de **evaluación formativa** de los estudiantes con el fin de potenciar y afianzar los aprendizajes para su formación integral.

El presente manual de usuario tiene como finalidad darte indicaciones claras y sencillas sobre cómo presentar tu prueba en modalidad en línea (*online*). Te invitamos a leerlo con atención para que puedas seguir cada paso con seguridad y confianza.

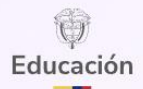

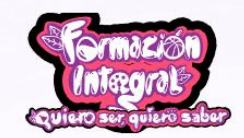

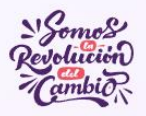

## 2. Página de inicio

Abre el navegador web favorito (Google Chrome, Edge, Opera, Brave, etc.) e ingresa a la página web <u>www.quieroserquierosaber.edu.co</u>. La prueba en modalidad *online* puede realizarla el estudiante desde un computador, una Tablet o un celular, ya sea en el establecimiento educativo (preferiblemente), en la casa o en el lugar en donde el estudiante se sienta más cómodo según la orientación que decidan en el colegio.

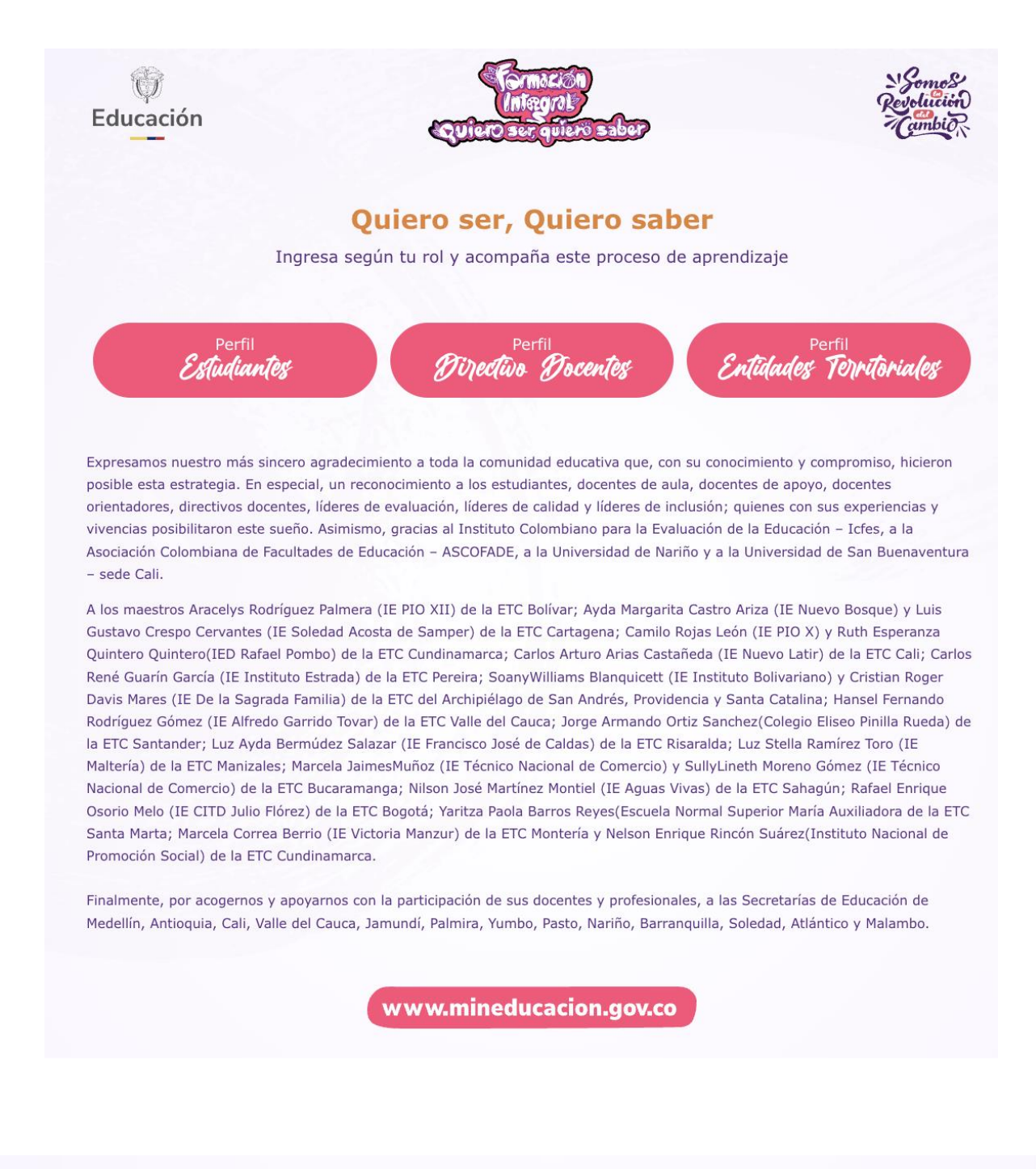

Página 4 | 14

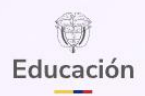

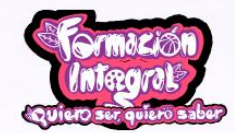

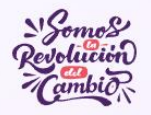

## **3.** Seleccionar el perfil de estudiante

Dale clic en el botón "Perfil estudiante" para ingresar a la prueba.

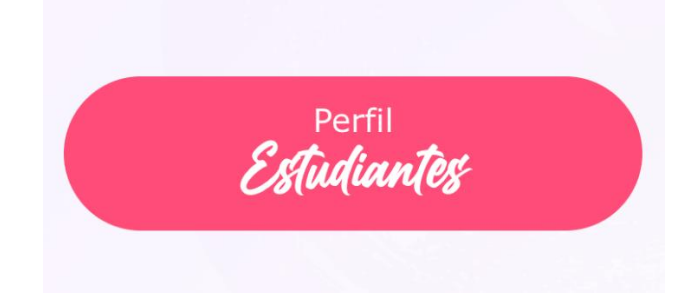

Una vez ingrese, se debe visualizar la siguiente información:

| Educación                      | Contractor Second<br>Magna Revolution<br>Contractor filenossker<br>Contractor filenossker<br>Contractor filenos<br>Contractor filenosske |
|--------------------------------|----------------------------------------------------------------------------------------------------|
|                                | Quiero ser, Quiero saber                                                                                                    |
| Selecciona tipo de documento 🗸 | Es una estrategia del Gobierno Nacional que te ofrece                                                                                                    |
| Ingresa tu número de documento | de tus maetros. Una de estas herramientas es la<br>siguiente prueba que te invitamos a presentar.                                                                                                    |
| INICIAR PRUEBA                 | iEstamos muy emocionados que participes de esta<br>estrategial                                                                                                    |
| MOSTRAR TECLADO                | Antes de comenzar ten en cuenta:                                                                                                    |
|                                | O Esta prueba potencia lo que eres y lo que sabes, por<br>eso no tiene nota. Es un reto contigo mismo, para que<br>en la próxima aplicación te demuestres de lo que eres<br>capaz.                                                                                                    |
|                                | <ul> <li>Verifica que tengas una conexión estable y confiable a<br/>internet para la descarga de los manuales de<br/>aplicación en linea (online) o fuera de linea (offline).</li> <li>Si presentas la prueba en linea (online), descarga<br/><u>aquí</u> el manual de aplicación.</li> </ul>                                                                                                    |
|                                | Si presentas la prueba fuera de línea (offline), <u>aqu</u><br><u>í</u> el manual de aplicación.                                                                                                    |
|                                | ¡Te animamos a participar de esta experiencia!                                                                                                    |
| •                              | www.mineducacion.gov.co                                                                                                    |
| Œ                              | Ministerio de Educación Nacional                                                                                                    |

Sobre esta página web principal encontrarás el formulario para iniciar sesión y una pequeña descripción de la estrategia Quiero Ser Quiero Saber.

Todos los estudiantes de 5. ° y 9. ° están preinscritos de acuerdo con el registro de SIMAT a corte de 31 de marzo de 2025

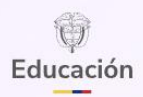

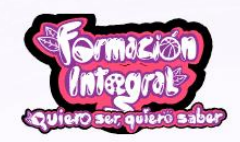

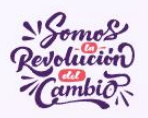

## 4. Opciones de accesibilidad

La página web cuenta con varias herramientas que le ayudarán al estudiante a personalizar la experiencia e interacción que desea tener. Para acceder a ellas, se encontrará el icono 🔞 en la parte inferior derecha de la página, al hacer clic en este icono, el estudiante podrá visualizar un menú con varias opciones. Se recomienda al estudiante hacer las pruebas para que las conozca y las puedas usar cuando las necesite.

| Educación                      | Somes<br>Integral<br>Concestor                                                                                                    |
|--------------------------------|----------------------------------------------------------------------------------------------------|
| Ingresa tu número de documento | Option Ser Quiero Saber         By the estrategia del Gobierno Nacional que te ofrece         herramientas para fortalecer tus aprendizajes con ayuda         de tus maestros. Una de estas herramientas es la         giguinte prueba que te invitamos a presentar.         Estamos muy emocionados que participes de esta         estrategia         Detes de comenzar ten en cuentar            • Sta prueba potencia lo que eres y lo que sabes, por         eso no tiene nota. Es un reto contigo mismo, para que         en a próxima aplicación te demuestres de lo que eres         capaz.         Inte animamos a participar de esta experiencial            • maimamos a participar de esta experiencial |
|                                | I mineducacion                                                                                                    |

Se aclara que, estas opciones de accesibilidad son simplemente opciones que te podrán ayudar a mejorar la lectura de los textos en caso que el estudiante lo necesite, pero, si no lo necesita no es obligatorio que haga ningún ajuste adicional.

Las opciones de accesibilidad son:

#### a. Ver los atajos del teclado

Este icono e permitirá al estudiante visualizar todas las opciones y combinaciones de teclas que puede usar, esto le puede servir en caso que su mouse se encuentre dañado o que simplemente quiera navegar toda la página web como un profesional, usando únicamente su teclado. Si el estudiante hace clic sobre este icono verá la siguiente información:

Educación **ATAJOS DE TECLADO** Mostrar herramientas de accesibilidad Alt = Seleccionar la opción A Alt А Mostrar atajos de teclado Alt Seleccionar la opción B Alt в Seleccionar la opción C Alt Cambiar niveles de contraste Alt Reducir tamaño del texto Alt Seleccionar la opción D Alt D Seleccionar la opción E Alt Restablecer tamaño del texto Alt Е Aumentar tamaño del texto Enter Enviar respuesta Alt ACEPTAR

b. Cambiar nivel de contraste

Este icono Vere le permitirá al estudiante cambiar el color de toda la página web. La plataforma tiene 2 colores: un color claro que es el color predefinido del sistema y un color oscuro.

Si el estudiante usa la opción del color claro verá la página web así:

| Educación                      | Colorado Comercia de Comercia de Comercia |   |
|--------------------------------|----------------------------------------------------------------------------------------------------|---|
|                                | Quiero ser, Quiero saber                                                                                                    |   |
| Selecciona tipo de documento 🗸 | Es una estrategia del Gobierno Nacional que te ofrece<br>barramiantas pars fortalerer tus aprendizajas con avuda                                                                                                    |   |
| Ingresa tu número de documento | de tus maestros. Una de estas herranitarias es la<br>siguiente prueba que te invitamos a presentar.                                                                                                    |   |
| INICIAR PRUEBA                 | iEstamos muy emocionados que participes de esta<br>estrategia!                                                                                                    |   |
| MOSTRAR TECLADO                | Antes de comenzar ten en cuenta:                                                                                                    |   |
|                                | Esta prueba potencia lo que eres y lo que sabes, por<br>eso no tiene nota. Es un reto contigo mismo, para que<br>en la próxima aplicación te demuestres de lo que eres<br>capaz.                                                                                                    |   |
|                                | <ul> <li>Verifica que tengas una conexión estable y conflable a<br/>internet para la descarga de los manuales de<br/>aplicación en línea (online) o fuera de línea (offline).</li> <li>Si presentas la prueba en línea (online), descarga<br/>aguí el manual de aplicación.</li> </ul>                                                                                                    |   |
|                                | <ul> <li>Si presentas la prueba fuera de línea (offline), <u>aqu</u><br/><u>í</u> el manual de aplicación.</li> </ul>                                                                                                    |   |
|                                | ¡Te animamos a participar de esta experiencia!                                                                                                    |   |
| w                              | ww.mineducacion.gov.co                                                                                                    |   |
| <b>•</b> n                     | nineducacion 👔 mineducacion                                                                                                    |   |
| () mi                          | neducacioncol 🕺 mineducacion                                                                                                    |   |
| in                             | Ministerio de Educación Nacional                                                                                                    | 0 |
|                                |                                                                                                    | Ő |

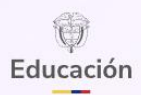

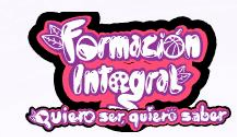

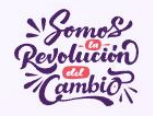

Si el estudiante usa la opción del color oscuro visualizará la página web así:

| Educación                      | Formación<br>(Infegrat)<br>Quiero sur quiero saber                                                                                                    | Nomes<br>Restauted<br>Control                                                                                                    |          |
|--------------------------------|----------------------------------------------------------------------------------------------------|----------------------------------------------------------------------------------------------------|----------|
|                                | Quiero ser, Quiero                                                                                                    | saber                                                                                                    |          |
| Selecciona tipo de documento 🗸 | Es una estrategia del Gobierno Na                                                                                                    | cional que te ofrece                                                                                                    |          |
| Ingresa tu número de documento | herramientas para fortalecer tus a<br>de tus maestros. Una de estas he<br>siguiente prueba que te invitamos                                                                                                    | iprendizajes con ayuda<br>rramientas es la<br>: a presentar.                                                                                                    |          |
| INICIAR PRUEBA                 | iEstamos muy emocionados que p<br>estrategia!                                                                                                    | participes de esta                                                                                                    |          |
| MOSTRAR TECLADO                | Antes de comenzar ten en cuenta:                                                                                                    |                                                                                                    |          |
|                                | <ul> <li>Esta prueba potencia lo que er<br/>eso no tiene nota. Es un reto c<br/>en la próxima aplicación te der<br/>capaz.</li> <li>Verifica que tengas una consol<br/>internet para la descarga de lo<br/>aplicación en línea (online) o f<br/>o Si presentas la prueba en lí<br/>agué el manual de aplicación.</li> <li>Si presentas la prueba fuerar<br/>é la manual de aplicación.</li> <li>Ite animamos a participar de esta</li> </ul> | es y lo que sabes, por<br>ontigo mismo, para que<br>nuestros de lo que eres<br>én estable y confiable a<br>5 manuelse de<br>grar de línea (offine).<br>nea (onfine), descarga<br>n.<br>a de línea (offine), <b>agu</b><br>experiencial |          |
|                                | v w w.mineducacion.gov.co                                                                                                    |                                                                                                    |          |
| •                              | mineducacion 😭 mineducacion                                                                                                    |                                                                                                    |          |
| 0                              | mineducacioncol 💥 mineducacion                                                                                                    |                                                                                                    |          |
|                                | Ministerio de Educación Nacional                                                                                                    |                                                                                                    | ()<br>() |

#### c. Reducir el tamaño del texto

Este icono le permitirá al estudiante reducir el tamaño del texto. Esta opción es muy útil si el estudiante considera que el texto está muy grande y desea verlo más pequeño.

#### d. Reestablecer el tamaño del texto

Este icono le permitirá al estudiante dejar el tamaño del texto en su configuración inicial. Esta opción es muy útil si el estudiante considera que después de reducir o ampliar los tamaños de los textos no está conforme y quiere ver los tamaños en su configuración inicial.

#### e. Aumentar el tamaño del texto

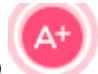

Este icono le permitirá al estudiante ampliar el tamaño del texto. Esta opción es muy útil si el estudiante considera que el texto está muy pequeño y desea verlo más grande.

**Educación** 

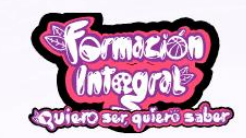

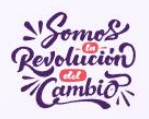

## 5. Solicitar ayuda

Este icono le permitirá al estudiante ver la información y las opciones de contacto. Esta opción le será útil si el estudiante tiene algún inconveniente y desea ponerse en contacto con el personal de ayuda.

## 6. Iniciar la prueba

Tenga presente que, todos los estudiantes de 5. ° y 9. ° están preinscritos de acuerdo con el registro de SIMAT a corte de 31 de marzo de 2025.

Para que el estudiante inicie la prueba, con anticipación debe conocer tu tipo y número de documento de identidad, dado que estos son los datos que el sistema le pedirá para iniciar sesión. El formulario de inicio de sesión se encuentra en el lado izquierdo. El docente o acompañante de la prueba debe asegurar que los estudiantes conozcan su tipo y número de identificación para poder garantizar un ingreso efectivo.

| Edu <u>cac</u> ión                                                                 | Contector Store                                                                                                    |
|------------------------------------------------------------------------------------|----------------------------------------------------------------------------------------------------|
| Selecciona tipo de documento v<br>Ingresa tu número de documento<br>INICIAR PRUEBA | Quiero ser, Quiero saber<br>Es una estrategia del Gobierno Nacional que te ofrece<br>herramientas para fortalecer tus aprendizajes con ayuda<br>de tus maestros. Una de estas herramientas es la<br>siguiente prueba que te invitamos a presentar.<br>IEstamos muy emocionados que participes de esta<br>estrategia!                                                                                                    |
| MOSTRAKTELIADO                                                                     | <ul> <li>Antes de comenzar ten en cuenta:</li> <li>Esta prueba potencia lo que eres y lo que sabes, por eso no tiene nota. Es un reto contigo mismo, para que en la próxima aplicación te demuestres de lo que eres capaz.</li> <li>Verifica que tengas una conexión estable y confiable a internet para la descarga de los manuales de aplicación en línea (online) o fuera de línea (offline).</li> <li>Si presentas la prueba en línea (online), descarga aquí el manual de aplicación.</li> <li>Si presentas la prueba fuera de línea (offline), aqu</li> </ul> |
| •                                                                                  | f el manual de aplicación.         ITe animamos a participar de esta experiencia!         www.mineducacion.gov.co         mineducacion         mineducacion         Ministerio de Educación Nacional                                                                                                    |

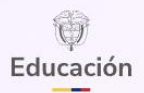

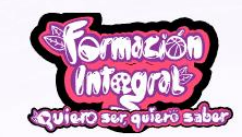

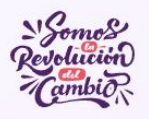

Una vez el estudiante seleccione su tipo de documento de identificación e ingrese su número de documento debe hacer clic en el botón "iniciar prueba"

INICIAR PRUEBA

En caso de que el estudiante tenga algún problema dentro del sistema o con el teclado, y no pueda escribir su número de documento de identificación, el sistema cuenta con un teclado virtual de números que se podrán usar haciendo clic en el botón "Mostrar teclado"

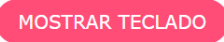

Al hacer clic sobre este botón, aparecerá un teclado en pantalla, el cual se verá debajo del formulario de inicio de prueba para que el estudiante pueda escribir su número de documento haciendo clic sobre cada número, así:

| 4 |                 |
|---|-----------------|
|   |                 |
|   | INICIAR PRUEBA  |
|   |                 |
|   | OCULTAR TECLADO |
|   |                 |
|   | 1 2 3           |
|   | <u> </u>        |
|   |                 |
|   |                 |

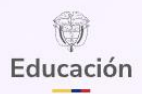

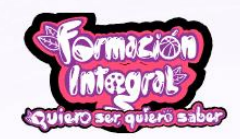

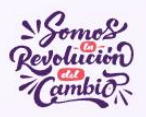

## 7. Mensaje de bienvenida

Una vez el estudiante de inicio a la sesión correctamente, la página web le mostrará un mensaje con información importante para que pueda presentar su prueba sin complicaciones. El estudiante debe leer completamente toda la información, ya que hay aclaraciones que le serán de mucha ayuda.

Al iniciar sesión, al estudiante le deberá aparecer una página web muy parecida a la siguiente:

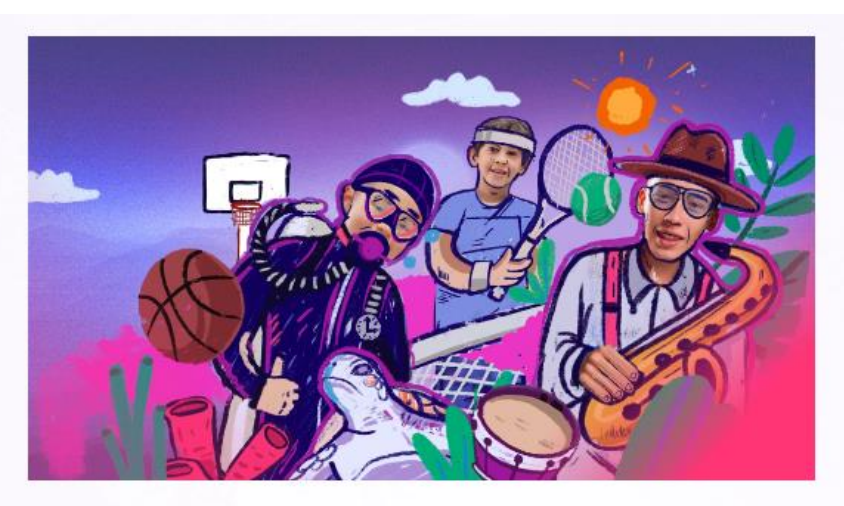

# Bienvenido(a), estás participando en la prueba de la estrategia Quiero ser, quiero saber.

Para presentar tu prueba, lee detalladamente las siguientes instrucciones:

- ② Al hacer clic en el botón "Comenzar", contarás con un tiempo máximo de 150 minutos para responder la prueba según tu grado.
- ② La prueba contiene preguntas y enunciados para evaluar las competencias en matemáticas, lenguaje y socioemocionales.
- O una vez respondas cada pregunta y hagas clic el botón "Siguiente", no puedes modificar tu respuesta.
- Si la prueba se cierra o la debes abandonar, o tienes problemas con tu internet o tu computador, no te preocupes, podrás continuar continuar en la pregunta o enunciado que quedaste con el tiempo que tienes para finalizar la prueba.
- ② La prueba finalizará una vez completes todas las preguntas o enunciados, o se agote el tiempo.

iDiviértete con la prueba!

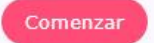

Página 11 | 14

www.quieroserquierosaber.edu.co

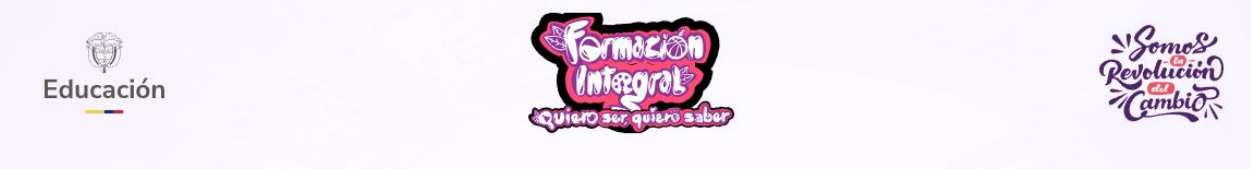

Una vez el estudiante termine de leer toda la información, deberá dar clic en el botón "comenzar"

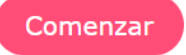

## 8. Partes importantes de la prueba

Después de dar clic en el botón comenzar, tu pantalla cambiará y podrás ver en la parte superior el área y el número de la pregunta que estás contestando. Además, el tiempo disponible que te queda para completar la prueba.

El estudiante deberá ver una página similar a la siguiente:

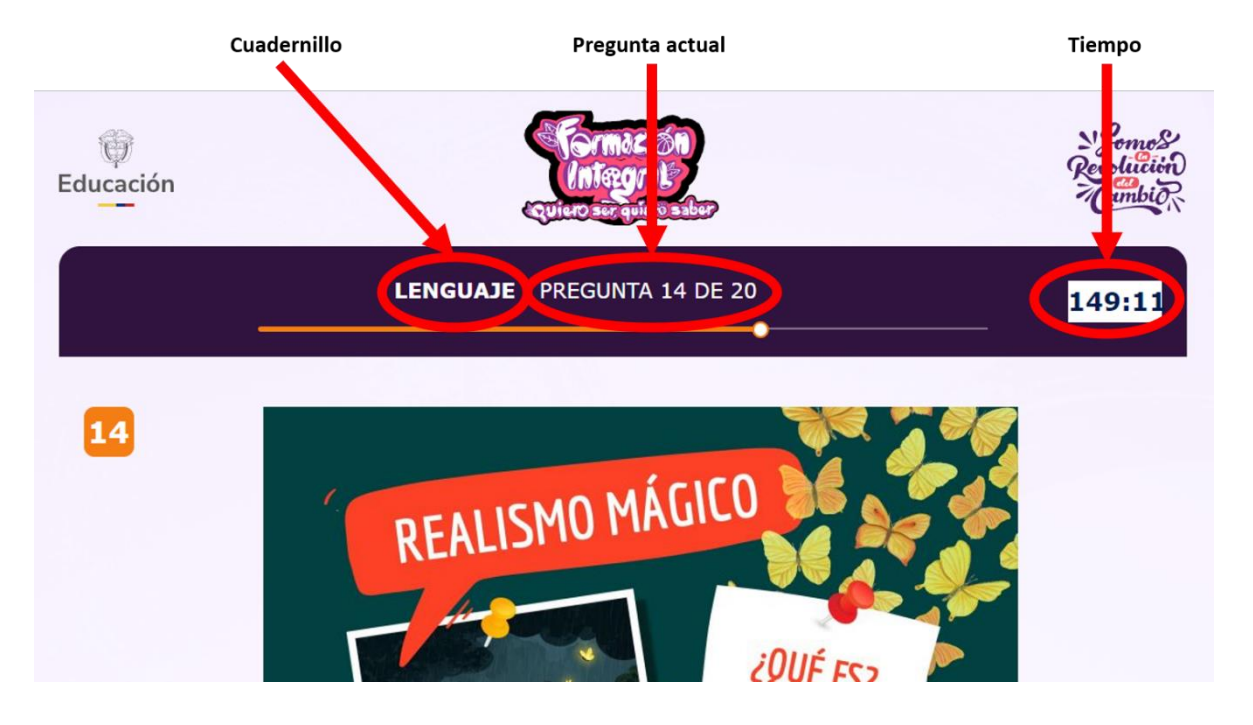

## 9. Responder preguntas

Al finalizar la lectura de cada pregunta, el estudiante encontrará las diferentes opciones de respuesta. Deberá seleccionar la que considere correcta o válida y después dar clic en el botón "siguiente".

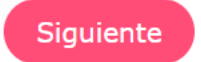

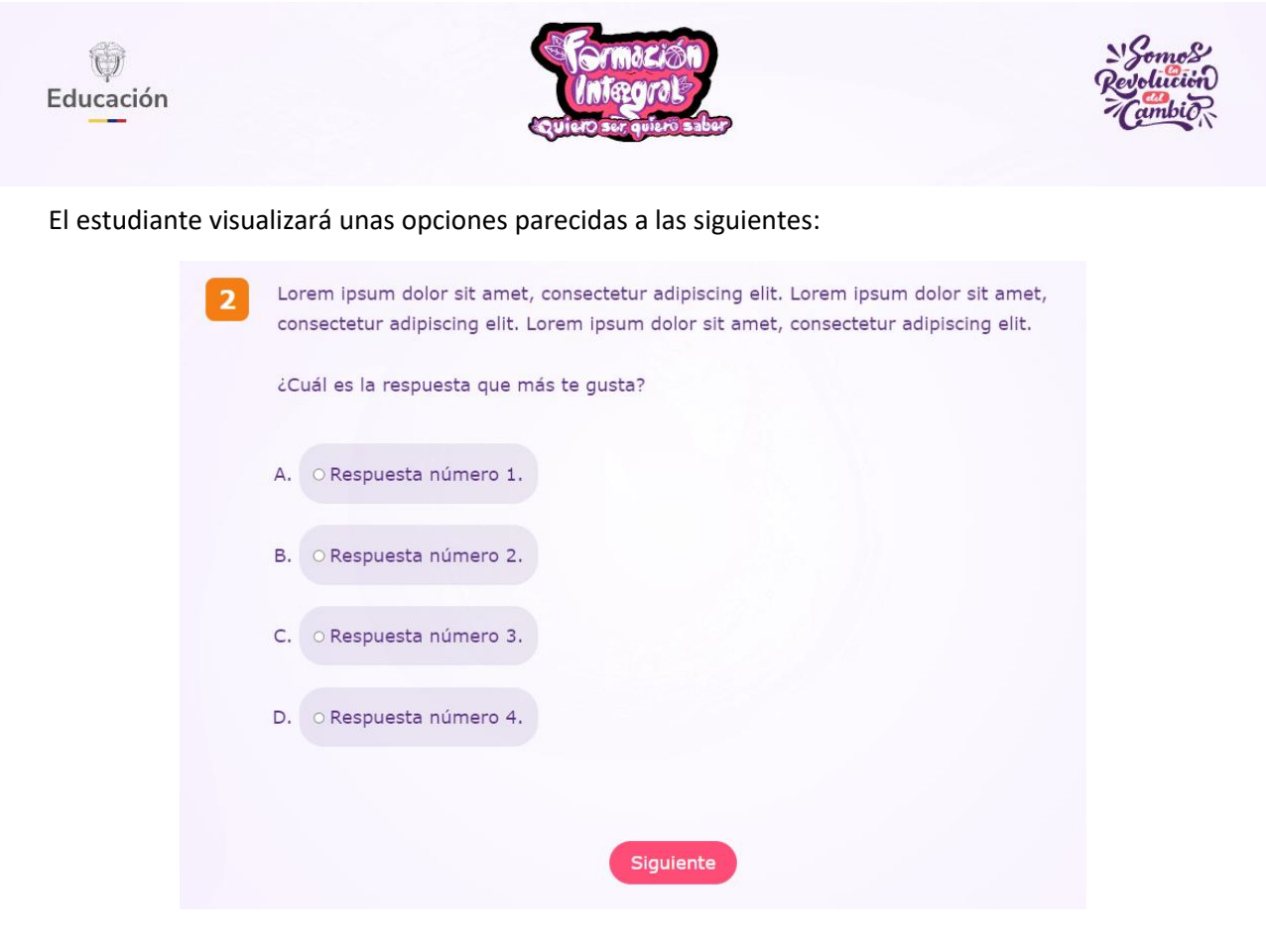

## 10. Mensaje de agradecimiento

Una vez el estudiante finalice conteste todas las preguntas o finalice el tiempo de la prueba, le aparecerá el siguiente mensaje de agradecimiento.

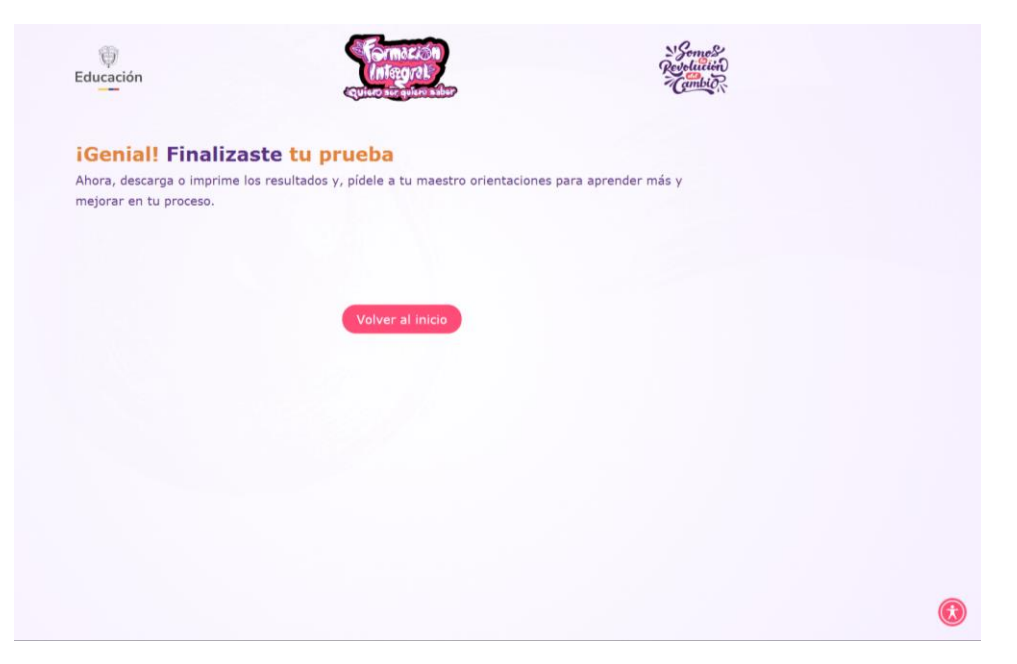

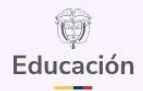

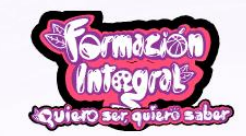

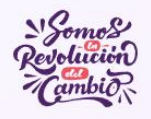

Posteriormente, el estudiante visualizará el reporte de retroalimentación y podrá imprimirlo o descargarlo, así:

| irea:       | Pregunta: | Respuesta<br>seleccionada: | La<br>respuesta<br>SÍ/NO es<br>correcta | ¿Qué evalúa?                                                                                                    | ¿Cómo se<br>evidenció?                                                                                                    | Actividad propuesta<br>por el/la docente<br>para fortalecer esta<br>competencia: |
|-------------|-----------|----------------------------|-----------------------------------------|----------------------------------------------------------------------------------------------------|----------------------------------------------------------------------------------------------------|----------------------------------------------------------------------------------|
| latemáticas | 85        | В                          | No                                      | El estududiante No logra<br>evidenciar La capacidad del<br>estudiantes de establecer<br>correctamente las unidades<br>de diferentes atributos<br>medibles                   | Porque No Expresa<br>áreas, perímetros,<br>superficies o<br>volúmenes de objetos<br>geométricos usando<br>lenguaje algebraico. |                                                                                  |
|             |           |                            |                                         |                                                                                                    |                                                                                                    |                                                                                  |
|             |           |                            |                                         |                                                                                                    |                                                                                                    |                                                                                  |
| latemáticas | 86        | A                          | No                                      | El estududiante No logra<br>evidenciar La capacidad del<br>estudiante de establecer la<br>probabilidad de ocurrencia<br>de diversos eventos de un<br>experimento aleatorio. | Porque No Representa<br>en una gráfica datos<br>no agrupados<br>presentados en tablas<br>de frecuencia o<br>viceversa.         | [Escriba aquí las<br>recomendaciones que<br>le oriente su docente]               |
| latemáticas | 86        | A                          | No                                      | El estududiante No logra<br>evidenciar La capacidad del<br>estudiante de establecer la<br>probabilidad de ocurrencia<br>de diversos eventos de un<br>experimento aleatorio. | Porque No Representa<br>en una gráfica datos<br>no agrupados<br>presentados en tablas<br>de frecuencia o<br>viceversa.         | [Escriba aquí las<br>recomendaciones q<br>le oriente su docen                    |

Finalmente, el estudiante debe entregar este reporte de retroalimentación a su maestro de matemáticas y lenguaje para recibir las orientaciones respectivas.

#### Apoyo técnico:

Grupo de Evaluación y Análisis de la Calidad Educativa Subdirección de Referentes y Evaluación de la Calidad Educativa Dirección de Calidad para la Educación Preescolar, Básica y Media Viceministerio de Educación Preescolar, Básica y Media Ministerio de Educación Nacional